## Збереження голосового номеру Інтертелеком

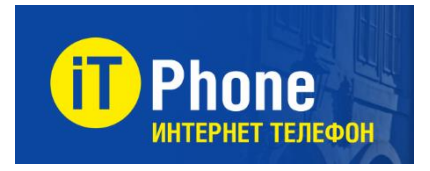

IT Phone - це програма, яка служить для якісних дзвінків через Інтернет. Встановивши її Ви збережете свій номер і тарифний план в мережі Інтертелеком і зможете здійснювати дзвінки через інтернет на будь-які телефонні номери абонентів, навіть тим, хто її не встановив.

## Основні переваги IT Phone

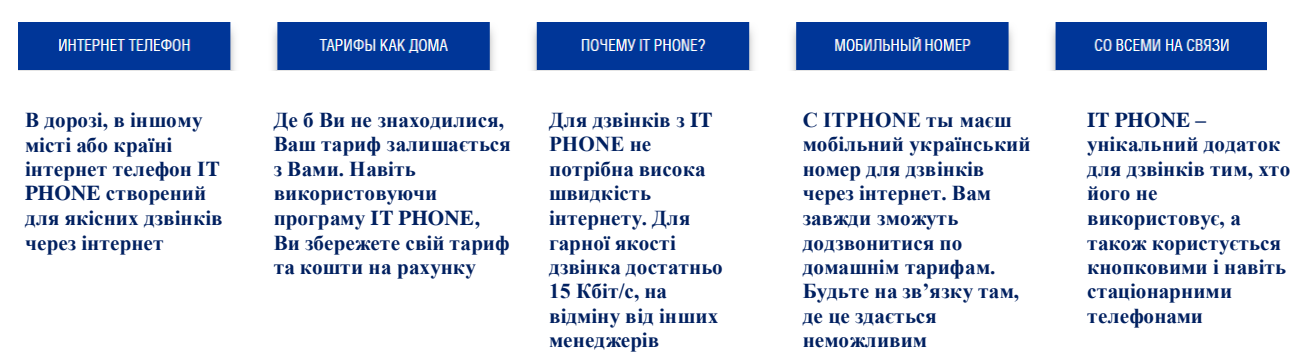

## Підключення свого номеру в додатку ITPhone

1) Здійснити установку програми It Phone на свій смартфон, скачавши його з Google Play aбо Play Store.<u>https://www.intertelecom.ua/it\_phone\_land</u>

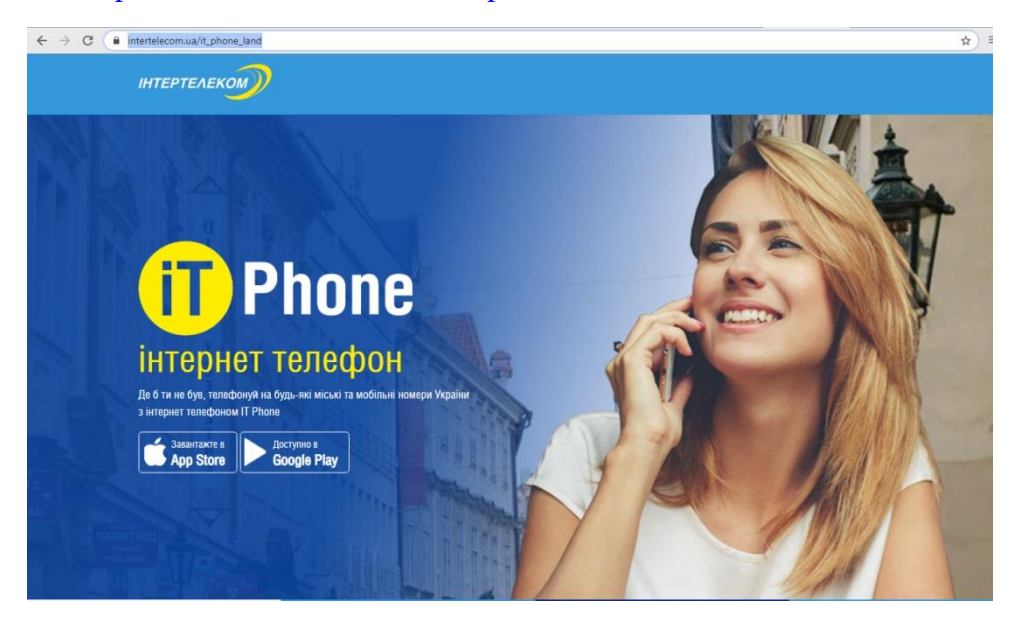

2) Зайдіть в програму та введіть свій контактний номер або номер Інтертелеком.

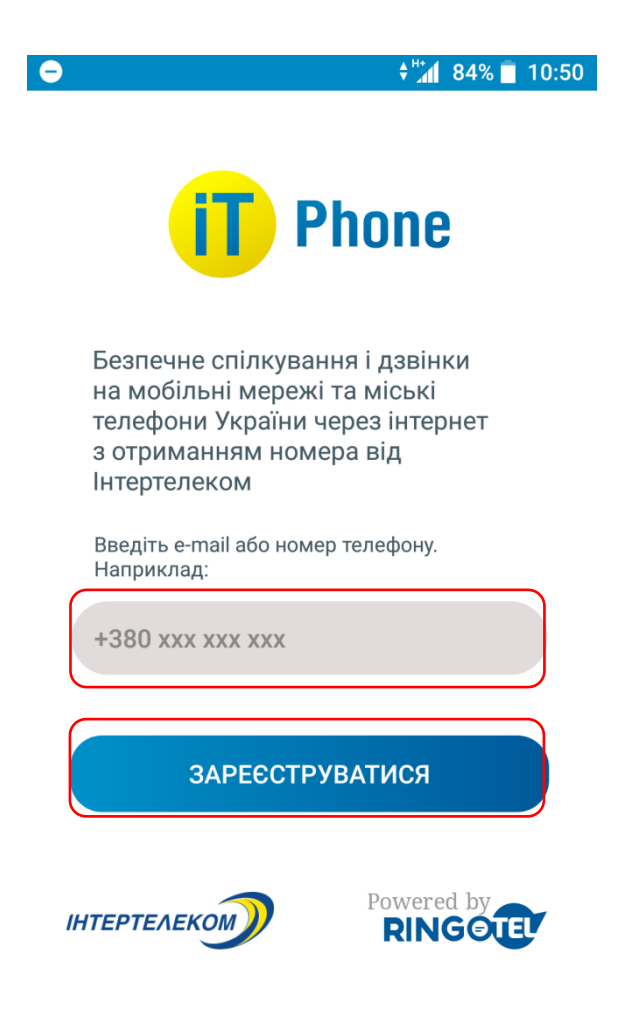

3) Після натискання кнопки «Зареєструватися», на вказаний Вами номер надійде мікровиклик. Останні чотири цифри номера, з якого він звершується, є кодом.

Цифри можуть підтягнутися автоматично.

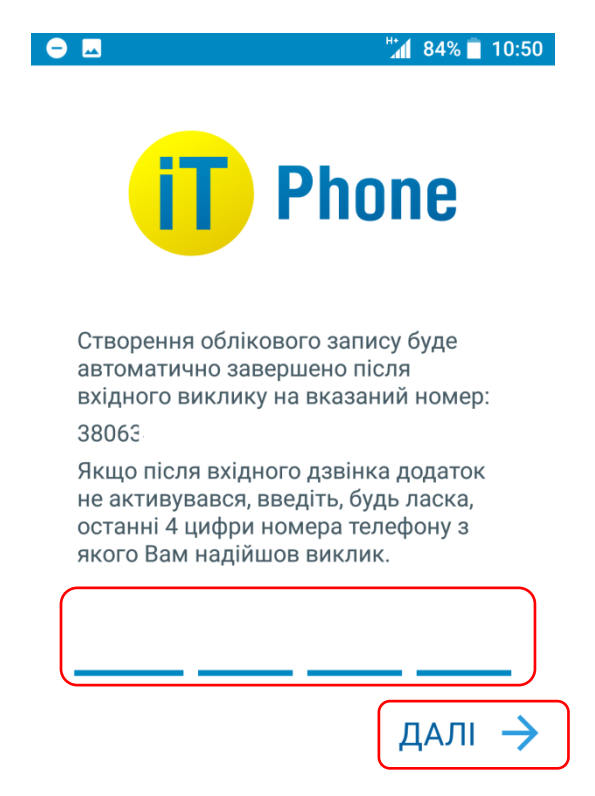

4) На наступній сторінці введіть Ім'я, яке буде відображатися у Вашому профілі, також Ви зможете завантажити Вашу фотографію.

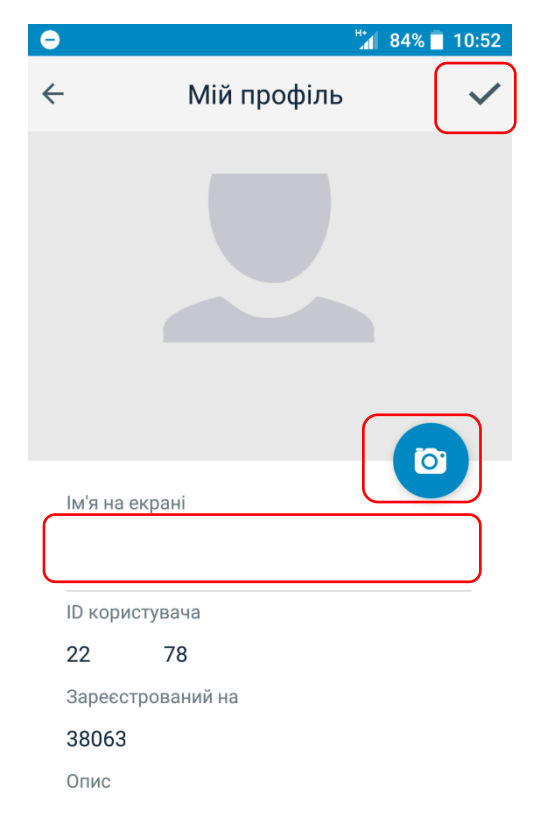

5) В основному меню потрібно вибрати пункт «Підключені номери». Якщо таке вікно відкрилося автоматично, переходіть одразу до наступного кроку.

| Ξ.   | 🕌 84% 🗐 10:53                |
|------|------------------------------|
| Меню |                              |
| 2    | +380 63<br>● в мережі ∨      |
| 2    | Профіль                      |
|      | Підключені номери            |
| \$   | Налаштування                 |
| 0    | Політика<br>конфіденційності |
| ₽_   | Поділитися з другом          |
| _    |                              |
| =0   |                              |

6) У вкладці, виберіть «Intertelecom, Ukraine»

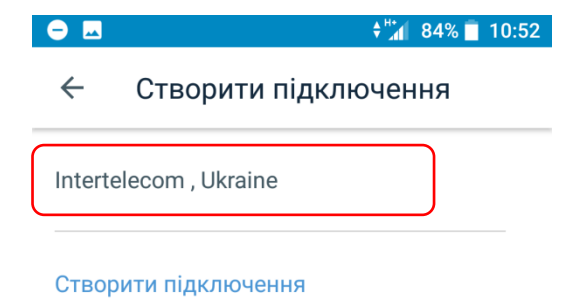

7) Відкриється вікно, в якому потрібно вибрати пункт **під** синьою кнопкою - «Підключити існуючий номер Інтертелекому»

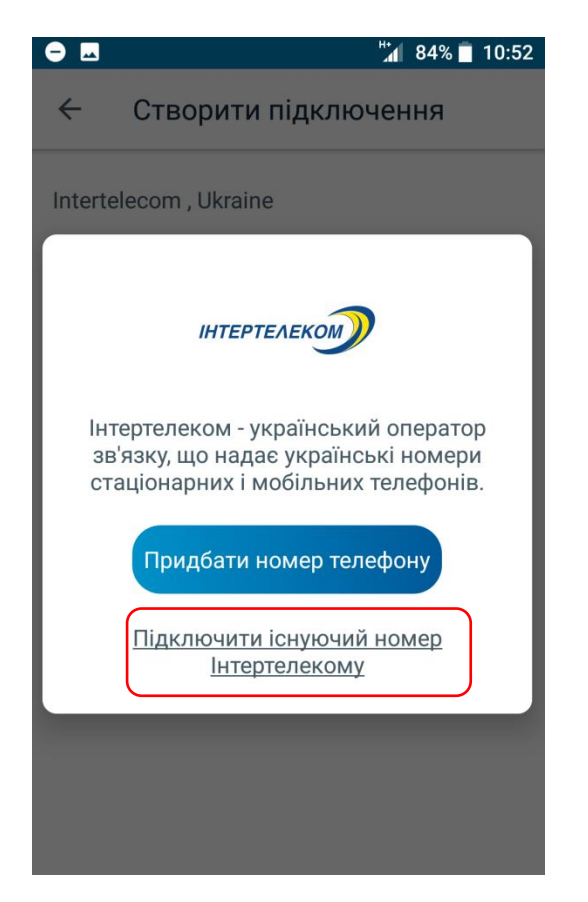

8) У новому вікні введіть свій номер Інтертелеком, який хочете підключити в ITPhone, і підтвердить свою згоду з Умовами користування, натиснувши «галочку». Щоб перейти в наступний пункт, натисніть «Підключити існуючий номер»

Канаристический половой половой полов

9) На Ваш номер «Інтертелеком» надійде мікровиклик, останні чотири цифри номера є кодом підтвердження. Поле може заповнитися автоматично. Після введення коду

підтвердження, з'явиться системне повідомлення про підключення номера в програму IT Phone і автоматичного підключення послуги SIP. Щоб перейти в наступне вікно, натискаємо «так».

|                                    | 🛱 📶 80% 🛑 10:52 |
|------------------------------------|-----------------|
| ← Intertelecom , U                 | kraine          |
| Введіть код підтвердженн           | я               |
| Ви ввели номер:                    |                 |
| +38004                             |                 |
| Увага                              |                 |
| Выполнено (Задание пр<br>ожидайте) | инято           |
|                                    | ТАК             |
|                                    |                 |
|                                    |                 |
|                                    |                 |
| Підтвердит                         | ги              |

10) Після цього у Вас знову відкриється основне меню. Перейдіть в розділ «Чати» за допомогою нижнього меню.

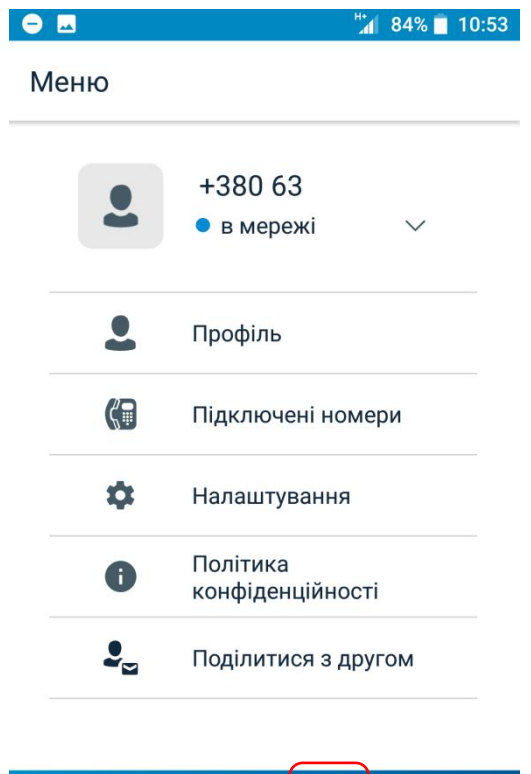

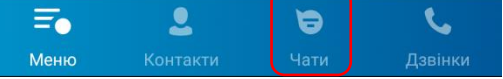

11) Через кілька хвилин після підключення номера, Ви отримаєте системні повідомлення від користувача IT Admin. Щоб ознайомитися з ним, відкрийте чат натисканням на повідомлення.

| ⊖                | <sup>⊭</sup> ⊿ 84% <b>□</b> 10:53                  | Θ 🖪 | \$                                                                                                    | ** 84% 📋                                       | 10:53 |
|------------------|----------------------------------------------------|-----|----------------------------------------------------------------------------------------------------|------------------------------------------------|-------|
| Чати             | Q                                                  | ÷   | IT Admin                                                                                                    | C                                              | :     |
| Phone 2          | IT Admin 10:53<br>И Для активации входящих вызовов |     | 13 серпня 2020                                                                                                    |                                                |       |
|                  |                                                    | 2   | 10:50<br>Вітаю! Запрошуйте друз<br>безпечно спілкуйтеся в<br>мережі. Приймайте дзв<br>дзвоніть на мобільні та<br>телефони України з отри<br>номера Интертелеком | ів та<br>нашій<br>інки та<br>міські<br>иманням |       |
|                  |                                                    | 2   | <sup>10:53</sup><br>номер Интертелеком (9-<br>успешно добавлен в SIF<br>подключения.                                                                            | 4                                              | )     |
|                  |                                                    | 2   | <sup>10:53</sup><br>Для активации входящі<br>наберите *7471, для отк<br>входящих вызовов *747                                                                   | их вызово<br>лючения<br>70                     | )B    |
| <b>=</b><br>Меню | <b>е с</b><br>Контакти <b>Чати</b> Дзвінки         |     |                                                                                                    |                                                |       |

12) Поверніться в меню і виберіть пункт «Підключені номери» для перевірки .

Меню

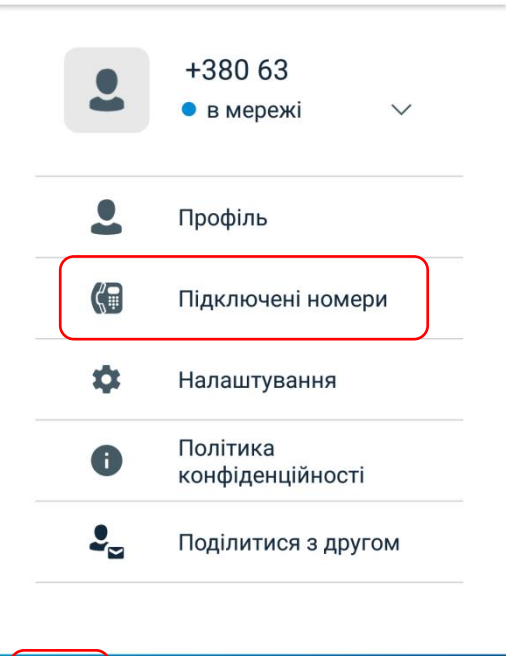

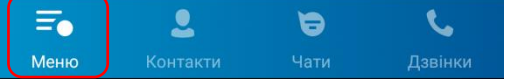

13) У розділі «Підключені номери» буде відображатися Ваш номер «Інтертелеком». Праворуч від нього буде тумблер, який вказує на наявність номера в програмі. Якщо перевести його в вимкнене положення, номер незабаром буде відключений з програми і зникне зі списку підключених.

| Ξ                  |                           | ÷"     | 84% 📋 10:53 |
|--------------------|---------------------------|--------|-------------|
| ← [                | Тідключені                | номери |             |
| Інтертел           | еком                      |        | $\sim$      |
| <b>38</b> 0<br>Бал | <b>)94</b><br>1анс: 0 UAH |        |             |
| <u>Пог</u>         | <u>іовнити рахунок</u>    |        |             |
|                    |                           |        |             |
|                    |                           |        |             |

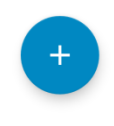

14) Щоб включити переадресацію на SIP, щоб інші могли зателефонувати Вам на Ваш номер, перейдіть в меню «Дзвінки» за допомогою нижньої панелі кнопок і натисніть на кнопку набору номера.

| ⊖          |                    | <b>*</b>          | 84% 📋 10:53  | ⊖ .                |          | <b>ال</b> ر | 83% 🗍 1 | 0:53 |
|------------|--------------------|-------------------|--------------|--------------------|----------|-------------|---------|------|
| Меню       |                    |                   |              | Дзвінки            | 1        |             | Q       | Ū    |
| 2          | +380<br>• в ме     | <b>63</b><br>режі | $\checkmark$ |                    |          |             |         |      |
|            | Профіл             | Ь                 |              |                    |          |             |         |      |
| ()         | Підклю             | чені номе         | ри           |                    |          |             |         |      |
| \$         | Налашт             | ування            |              |                    |          |             |         |      |
| 0          | Політин<br>конфіде | ка<br>енційності  |              |                    |          |             |         |      |
| ₽_         | Поділит            | гися з дру        | ГОМ          |                    |          |             |         |      |
| <b>Т</b> о | Контакти           | Э                 | Лавінки      | <b>Т</b> о<br>Меню | Контакти | Чати        | Labin   |      |

15) Введіть комбінацію \*7471 і натисніть «Виклик» для включення переадресації.

| ●       | <b>82%</b> 10:54 |
|---------|------------------|
| Дзвінки | Q 👼              |

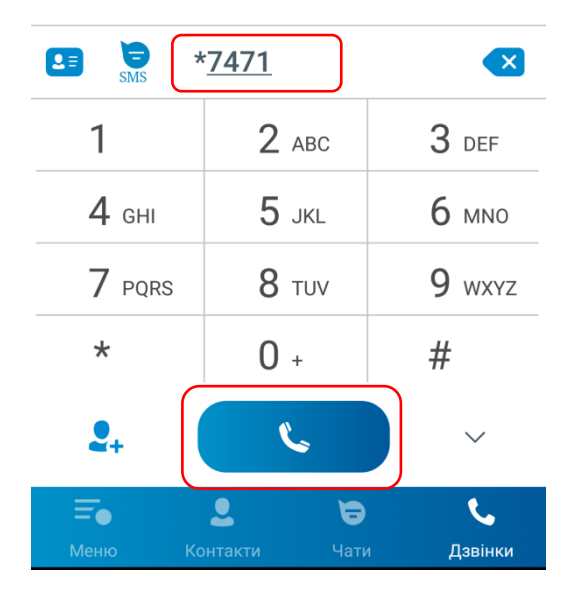

Після цього ви можете дзвонити, отримувати дзвінки і спілкуватися за умовами свого чинного тарифу.